## **Steam: Spiele starten nicht mehr – was tun?**

Starten Ihre Spiele in Steam nicht mehr, kann das sowohl an Windows als auch an Steam liegen. Wir zeigen Ihnen, wie Sie das Problem lösen.

## Steam-Spiele starten nicht mehr: Games reparieren

- Wechseln Sie oben in Steam zur "Bibliothek" und suchen Sie links das gewünschte Spiel.
- Klicken Sie mit der rechten Maustaste auf das Spiel und wählen Sie die "Eigenschaften" aus.
- Wechseln Sie zur Registerkarte "Lokale Dateien" und klicken Sie dort auf den Button "Spieldateien auf Fehler überprüfen".
- Anschließend wird das Spiel überprüft und bei Bedarf repariert oder neu installiert.

## Steam: Verbindung zur Community deaktivieren

- Klicken Sie oben links in der Menüleiste auf "Steam" und wählen Sie dort die "Eigenschaften" aus.
- Wechseln Sie links zur Kategorie "Im Spiel" und deaktivieren Sie dort die Option "Steam-Overlay im Spiel aktivieren".
- Über den Button "OK" werden Ihre Einstellungen gespeichert.

## Steam: Spiel immer als Administrator ausführen

- Drücken Sie gleichzeitig auf die Tasten "Windows" und "E", sodass sich der Explorer öffnet.
- Suchen Sie nun den Pfad von dem gewünschten Spiel, sodass Ihnen die EXE-Datei zum Start angezeigt wird.
- Klicken Sie mit der rechten Maustaste auf die EXE-Datei und wählen Sie die "Eigenschaften" aus.
- Wechseln Sie oben zur Registerkarte "Kompatibilität" und aktivieren Sie die Option "Programm als Administrator ausführen".
- Speichern Sie Ihre Einstellungen mit "OK" und starten Sie Steam neu.